### Making a Form

June 2, 2009

Copyright © 2009 by World Class CAD, LLC. All Rights Reserved.

## **Opening an Existing Database**

**Open Access and** select File on the Menu Bar and choose Open. The Open window will appear, so pick the address book database and the Open command button.

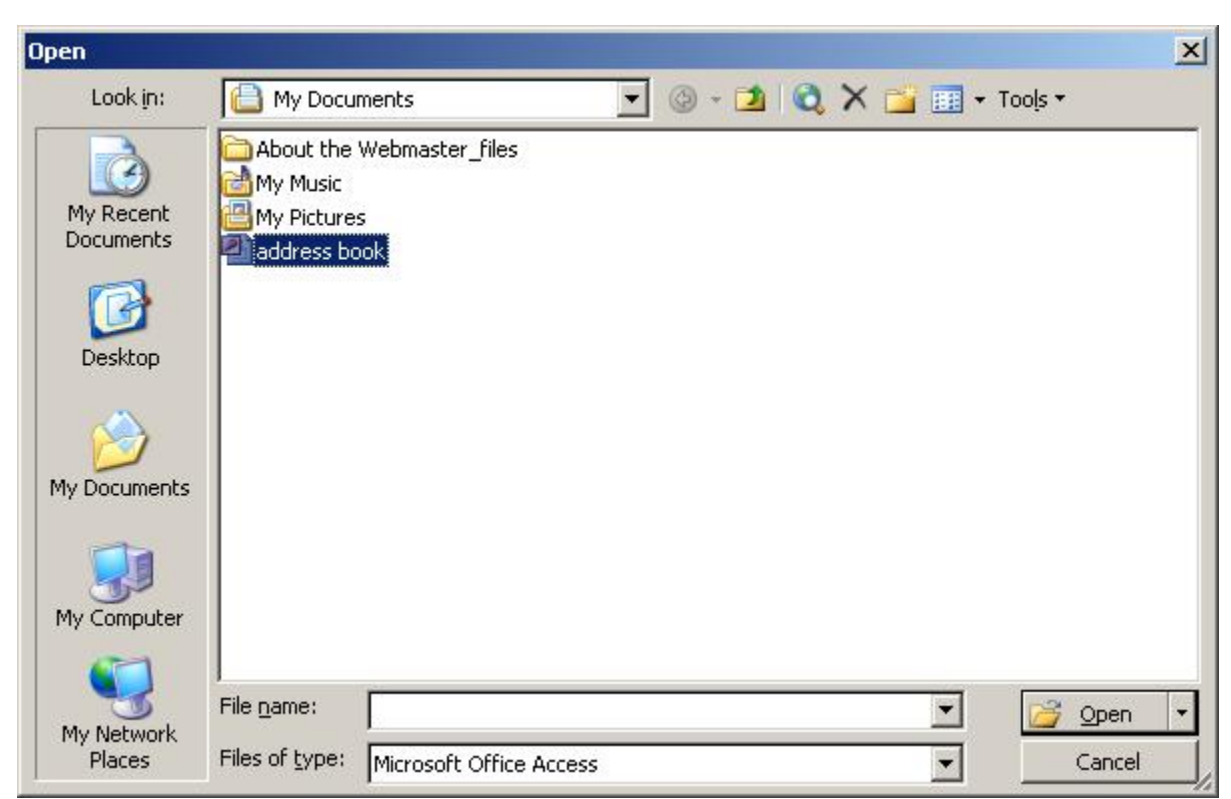

# Opening an Existing Database (cont.)

Answer yes to do you want to block unsafe expressions.

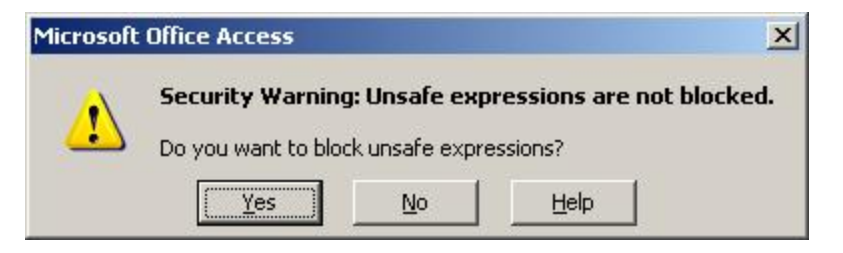

For individuals who answer yes, but the system administrator has not authorized the system setting, press OK

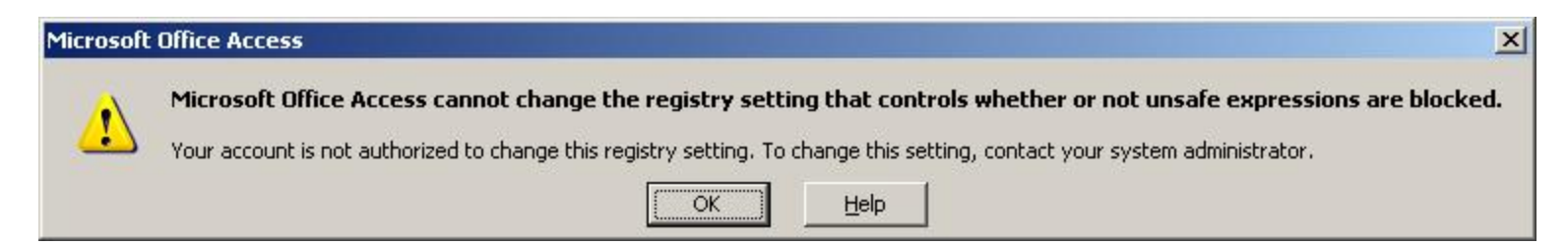

# Opening an Existing Database (cont.)

Since the unsafe expressions are not blocked, we will get a security warning. Press OK.

Finally, to open the database, press the Open command button.

| licrosoft                  | Office Access                                                                                                    | × |
|----------------------------|----------------------------------------------------------------------------------------------------|---|
|                            | Security Warning: Unsafe expressions are not blocked.                                                                                                    |   |
| 1                          | To block unsafe expressions, Microsoft Jet 4.0 Service Pack 8 or later must be installed. To get the latest version of Jet 4.0, go to<br>http://windowsupdate.microsoft.com.                                                                                                    |   |
|                            | 'C:\Documents and Settings\crobbinscci01\My Documents\address book.mdb' may not be safe to open if it contains expressions that were intended to harm your computer. Do you want to open this file?                                                                                                    |   |
|                            | Hide Help << Open in Help Window                                                                                                    |   |
| The la<br>To blo<br>from t | The set will be the set of the set of the set in the set of the set of the se |   |
|                            |                                                                                                    |   |

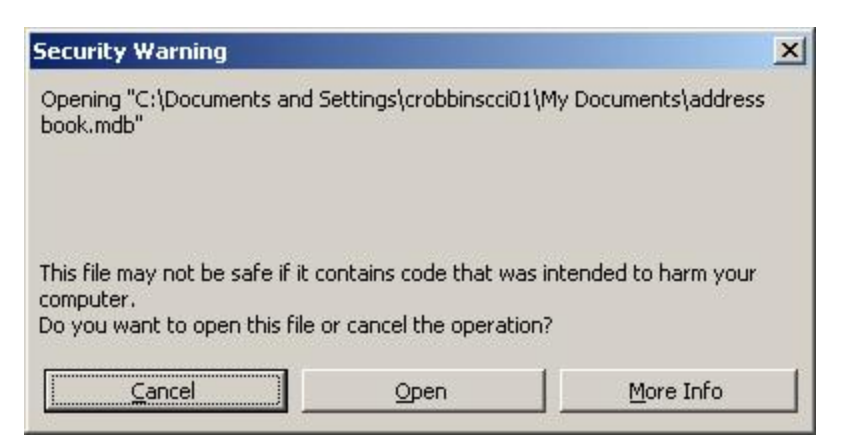

#### Create a Basic Form

Choose Forms from the list of objects on the main menu.

Double click on Create form by using wizard.

| address book                                                                                                    | : Database (Access 2000 file format)                   |  |
|----------------------------------------------------------------------------------------------------|--------------------------------------------------------|--|
| 🖥 Open 🕍 Des                                                                                                    | gn 🛅 New   🗙   省 📰 🛗 🗰                                 |  |
| Objects       Image: Image: Image | Create form in Design view Create form by using wizard |  |
| Groups                                                                                                    |                                                        |  |

#### Select the Fields for the Form

Make sure the table and queries list box should say Table: Address book. Then we move all of the available fields from the left list to the right by pressing the double arrays (>>).

|                   | Which fields do you want on your form?<br>You can choose from more than one table or query. |
|-------------------|---------------------------------------------------------------------------------------------|
| ables/Queries     |                                                                                             |
| Available Fields: | Selected Fields:                                                                            |
|                   | Zip Code<br>Country                                                                         |
|                   | Home Phone Number     Cell Phone Number                                                     |
|                   | Work Phone Number       Personal Email       <                                              |
|                   |                                                                                             |

Press Next.

#### Select the Layout for the Form

There are multiple types layouts for the form such as columnar, tabular, datasheet, justified , pivot table and pivot chart.

Select Columnar and press Next.

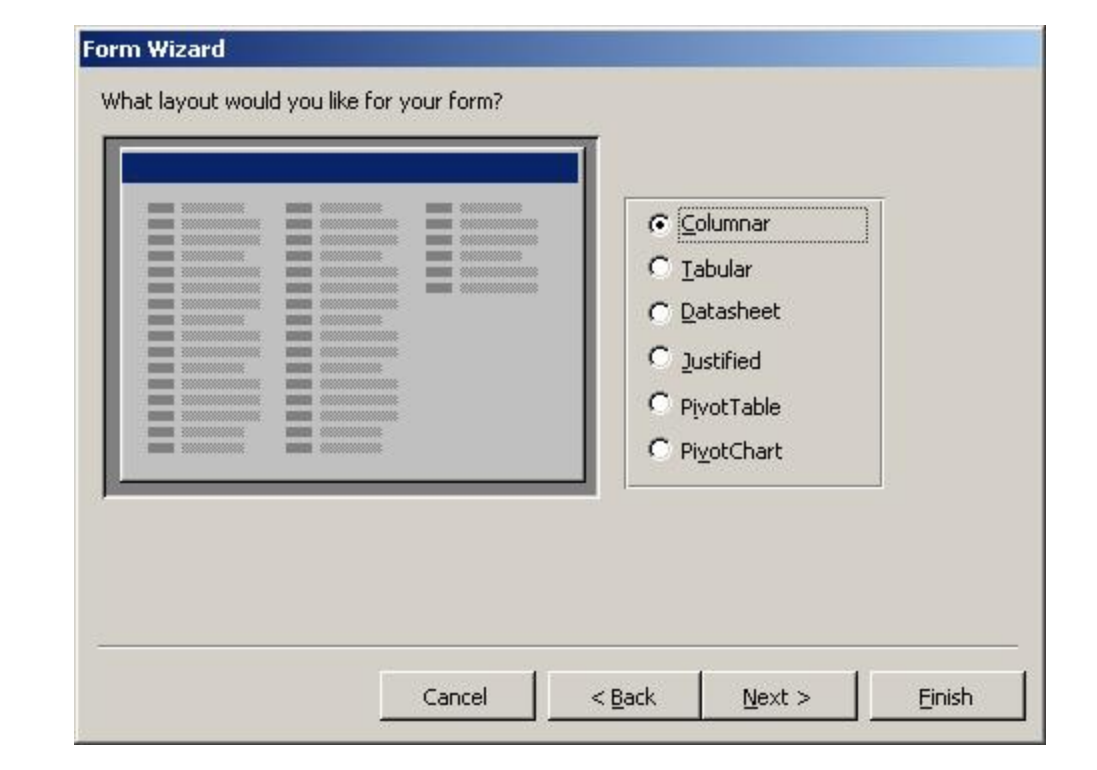

#### Select the Background for the Form

There are multiple backgrounds for the form such as blends, blueprint, expedition, industrial, international, rice paper, sandstone, standard, stone and Sumi painting.

Pick a background that is not busy and will make the from hard to read. Then select Next.

|     | Industrial             |                                    |                                    |
|-----|------------------------|------------------------------------|------------------------------------|
| 2 T | International          |                                    |                                    |
|     | SandStone<br>Standard  |                                    |                                    |
|     | Stone<br>Sumi Painting |                                    |                                    |
|     |                        |                                    |                                    |
|     |                        | Standard<br>Stone<br>Sumi Painting | Standard<br>Stone<br>Sumi Painting |

#### Select the Name for the Form

Type Address Book Form for the name of the form.

Press Finish.

| <b>NA</b> | Address Book form                                                                                                    |
|-----------|----------------------------------------------------------------------------------------------------|
| 97        | That's all the information the wizard needs to create your form.<br>Do you want to open the form or modify the form's design? |
| 1         | <ul> <li>Open the form to view or enter information.</li> <li>Modify the form's design.</li> </ul>                            |
|           | Display Help on working with the form?                                                                                        |

#### The Form

# Here is the finished form.

| Robbins                                 | Work Phone Numb    |                                          |
|-----------------------------------------|--------------------|------------------------------------------|
|                                         | Personal Email     |                                          |
|                                         | Professional Email |                                          |
|                                         | Brithday           |                                          |
|                                         |                    |                                          |
|                                         |                    |                                          |
| ОН                                      |                    |                                          |
|                                         |                    |                                          |
| ane de la recipiación de la competición |                    |                                          |
|                                         |                    |                                          |
|                                         |                    |                                          |
|                                         | Robbins            | Robbins Work Phone Numb   Personal Email |

### Entering the From Design View

To reposition and change the size of the labels and the textboxes, we select the **Design View** tool under File on the Menu Bar.

| File Edit View Ins            | ert F <u>o</u> rmat <u>R</u> ecords               | <u>T</u> ools <u>W</u> indow <u>H</u> e |                                                 |          |  |
|-------------------------------|---------------------------------------------------|-----------------------------------------|-------------------------------------------------|----------|--|
| - Taho                        | oma 💽 9                                           | - B I U                                 | ≡≡≡≡  <u>2</u> •  <u>A</u> ·                    | ╸᠌╸║╸ᇛ╸╸ |  |
|                               |                                                   |                                         | 1 [1] Y [1] [1] [1] [1] [1] [1] [1] [1] [1] [1] |          |  |
| View<br>In Journess book : Da | tabase (Access 2000 file                          | format)                                 |                                                 |          |  |
| 🚰 Open 🔽 Design               | <u>∎</u> New   ×   <sup>a</sup> a <sup>b</sup> :: | E 🕅                                     |                                                 |          |  |
| Objects                       | 🔄 Create form in Design v                         | /iew                                    |                                                 |          |  |
| 🔲 Tables 🛛                    | Create form by using w                            | izard                                   |                                                 |          |  |
| 🗐 Queries                     | Address Book form                                 |                                         |                                                 |          |  |
| E Forms                       | 📰 Address Book form                               |                                         |                                                 |          |  |
| I Reports                     | Last Name                                         | Robbins                                 | Work Phone Numb                                 | 0        |  |
| Pages                         | First Name                                        |                                         | Personal Email                                  |          |  |
| 🔁 Macros                      | M.I.                                              |                                         | Professional Email                              |          |  |
| 💐 Modules                     | Street Address                                    |                                         | Brithday                                        |          |  |
| Groups                        | Apt No.                                           |                                         |                                                 |          |  |
| 😹 Favorites                   | City                                              |                                         |                                                 |          |  |
|                               | State                                             | ОН                                      |                                                 |          |  |
|                               | Zip Code                                          |                                         |                                                 |          |  |
|                               | Country                                           |                                         |                                                 |          |  |
|                               | Home Phone Num                                    |                                         |                                                 |          |  |
|                               | Cell Phone Number                                 | r                                       |                                                 |          |  |

#### **Moving Form Objects**

Click on the Form just to the lower left of the label Birthday and holding down the left button, make a window around the four field objects on the form. When the mouse is inside the selected area, a black hand appears. Click and hold down the left mouse button and move the objects down two spaces as shown.

| 📧 Address Book form : Form            |                 |                                          |                                       |                       |                     |                |                 |
|---------------------------------------|-----------------|------------------------------------------|---------------------------------------|-----------------------|---------------------|----------------|-----------------|
| · · · · · · · · · · · · · · · · · · · | 2               |                                          |                                       | 6                     | <u>• 1 • </u> • • 7 | 8 .            | • • 1 • • • 9 🔺 |
| Form Header                           |                 |                                          |                                       |                       |                     |                |                 |
| Detail                                |                 |                                          |                                       |                       | ******              |                |                 |
| East Name Last Na                     | me              | Work Phone Numb                          | Work Phone Number                     |                       |                     | 📄 Addres 🔀     | Toolbc ▼ ×      |
| Eirst Name                            | me              | Personal Email                           | Personal Email                        |                       |                     | Last Name      |                 |
| MEL: Midd                             |                 | Professional Email                       | Professional Email                    |                       |                     | Middle Initial | Aa ab 🗂         |
| Street Address Street                 | Address         | Brithday                                 | Brithday                              |                       |                     | Street Address |                 |
| Apt No. Apartm                        | ent N           |                                          |                                       |                       |                     | City           |                 |
| Eity City                             |                 |                                          |                                       |                       |                     | IState         |                 |
| State State                           |                 |                                          |                                       |                       |                     |                | 、日次             |
| 2 Zip Code Zip Cod                    | le internet     |                                          |                                       |                       |                     |                |                 |
| Country Country                       | /               | ]                                        |                                       |                       |                     |                |                 |
| Home Phone Numt Home                  | hone            |                                          |                                       |                       |                     |                |                 |
| Cell Phone Number Cell Ph             | one Number      | ]                                        |                                       |                       |                     |                |                 |
| Form Footer                           | amodolininiii). | arreada a ser a construction de la serie | da via construction and a solution of | on a sector i i i i i | iveranii            |                |                 |
|                                       |                 |                                          |                                       |                       |                     |                |                 |
|                                       |                 |                                          |                                       |                       |                     |                |                 |
| <u>د ا</u>                            |                 |                                          |                                       |                       |                     |                | Þ               |

#### Moving Form Objects (cont.)

Repeat the same process with the two telephone labels and textboxes in the left column of the form and move them to the open position above Work Phone Number.

| EE A | ddress Book form | : Form                 |              |                                         |                                         |                  |              |                   |            |
|------|------------------|------------------------|--------------|-----------------------------------------|-----------------------------------------|------------------|--------------|-------------------|------------|
|      |                  | 1 2 1                  | • • • 3      | 3 · · · <mark>1 · · · ·</mark>          | 4 • • • • • • • •                       |                  | 6 <b></b>    | 7 • • • • • • 8 • | 9 📥        |
|      | Form Header      |                        |              |                                         |                                         |                  |              |                   |            |
|      |                  |                        |              |                                         |                                         |                  |              |                   |            |
|      | Last Name        | Last Name              |              |                                         |                                         |                  |              | 📄 Addres 🗙        | Toolbc 👻 🗙 |
| Ŀ    | First Name       | First Name             |              |                                         |                                         |                  |              | Last Name         | NVZ1       |
| 3    | MJ.              | Midd                   |              | Work Ph                                 | one Number                              | Work Phone       | Number       | Middle Initial    | Aa ab      |
| ÷    | Street Address   | Street Address         |              | Persona                                 | Email                                   | 🔛 Personal Ema   | il <u>il</u> | Street Address    |            |
|      | Apt No.          | Apartment N            |              | Professi                                | onal Email                              | 😳 Professional B | Email 👘      | City              |            |
| 2    | City             | City                   |              | Brithday                                |                                         | Brithday         |              | State 🔳           |            |
| 3    | State            | State                  |              |                                         |                                         |                  |              |                   | × □ /      |
| - 2  | Zip Code         | Zip Code               | <u>tiana</u> |                                         |                                         |                  |              |                   |            |
|      | Country          | Country                |              |                                         |                                         |                  |              |                   |            |
|      | Home Phone Nu    | mtHome Phone I         |              |                                         |                                         |                  |              |                   |            |
|      | Cell Phone Num   | iter Cell Phone Number |              |                                         |                                         |                  |              |                   |            |
|      | Form Footer      |                        | 2222010      | 101000000000000000000000000000000000000 | 1,000,000000000000000000000000000000000 |                  | 1            | <b>2</b>          |            |
|      |                  |                        |              |                                         |                                         |                  |              |                   |            |
|      |                  |                        |              |                                         |                                         |                  |              |                   | -          |
|      |                  |                        |              |                                         |                                         |                  |              |                   | Þ          |

#### **Resizing Text Labels**

Use another window to just highlight the text labels as shown. The sizing handles will appear around the labels. Place the mouse on the middle left sizing handle a the black two sided arrow will appear. Pull the label to the left so we can read the entire field name.

| 🖩 Address Book for | m : Form       |                            |                                                     |                      |
|--------------------|----------------|----------------------------|-----------------------------------------------------|----------------------|
|                    | 1              | ка с <mark>3 на с</mark> 1 | •••• <b>4••••1•</b> ••• <b>5•</b> ••• <b>1</b> •••• |                      |
| Form Header        |                |                            |                                                     |                      |
| ✓ Detail           |                |                            |                                                     |                      |
| Last Name          | Last Name      |                            | Iome Phone Numt Home Phone I                        | Addresa 🗙 Toolbc 🕆 🗙 |
| First Name         | First Name     |                            | ell Phone Number Cell Phone Number                  | Last Name            |
| MJ.                | Midd           |                            | York Phone Number                                   | Middle Initial       |
| Street Address     | Street Address |                            | ersonal Email                                       | Street Address       |
| Apt No.            | Apartment N    |                            | rofessional amail Professional Email                | City                 |
| City               | City           | ]E                         | Irithday Brithday                                   |                      |
| State              | State          |                            |                                                     | *                    |
| Zip Code           | Zip Code       |                            |                                                     |                      |
| Country            | Country        |                            |                                                     |                      |
| _                  |                |                            |                                                     |                      |
|                    |                |                            |                                                     |                      |
| Form Footer        |                |                            |                                                     | *****************    |
|                    |                |                            |                                                     |                      |
|                    |                |                            |                                                     |                      |
| •                  |                |                            |                                                     | Þ                    |

#### **Resizing Textboxes**

Use another window to just highlight the textboxes as shown. The sizing handles will appear around the labels and textboxes. Place the mouse on the middle right sizing handle a the black two sided arrow will appear. Pull the label to the right so we can read the entire email address and birthday.

| == /                                | ddress Book forn | n : Form                                                                                                    |                          |                                   |                             |                  |                    |            |                |                   |
|-------------------------------------|------------------|----------------------------------------------------------------------------------------------------|--------------------------|-----------------------------------|-----------------------------|------------------|--------------------|------------|----------------|-------------------|
|                                     | 1                |                                                                                                    | * 2 * * * 1              |                                   | 3 • • • 1 • • • •           | 4 • • • • • •    | 5                  | 6          | . 7 8          | · · · I · · · 9 🔺 |
|                                     | Form Header      |                                                                                                    |                          |                                   |                             |                  |                    |            |                |                   |
| Ш                                   | ✓ Detail         | The second second second second second second second second second second second second second second second s | Calle and a contract and | 181991173                         | National de reside adecese. |                  |                    |            | ioni           |                   |
| :                                   | Last Name        | 🟥 Last Name                                                                                                    | 9                        |                                   | Home Phone Ni               | imber            | Home Phone Nur     | nber       | 📄 Addres 🗙     | Toolbc 🔻 🗙        |
| :                                   | First Name       | Eirst Name                                                                                                    | 9                        |                                   | Cell Phone Num              | ber              | Cell Phone Numb    | er         | Last Name 🔺    | NVZ1              |
| :                                   | MJ.              | Midd                                                                                                    |                          |                                   | Work Phone Nu               | mber             | Work Phone Num     | ıber 🚽 🔜 🛶 | Middle Initial | Aa ab             |
|                                     | Street Address   | Street Ac                                                                                                    | dress                    | 400 (2000)<br>4460793<br>(2781447 | Personal Email              |                  | Personal Email     |            | Street Address |                   |
|                                     | Apt No.          | Apartmer                                                                                                    | t N                      | Sauge -                           | Professional Em             | ail              | Professional Email |            | City           |                   |
| :                                   | City             | City                                                                                                    |                          |                                   | Brithday                    |                  | Brithday           |            | State          |                   |
| :                                   | State            | State                                                                                                    |                          |                                   |                             |                  |                    |            |                |                   |
| 2                                   | Zip Code         | Zip Code                                                                                                    |                          | <u>1.868</u>                      |                             |                  |                    |            |                |                   |
| :                                   | Country          | Country                                                                                                    |                          |                                   |                             |                  |                    |            |                |                   |
| :                                   |                  |                                                                                                    |                          |                                   |                             |                  |                    |            |                |                   |
| :                                   |                  |                                                                                                    |                          |                                   |                             |                  |                    |            |                |                   |
| Ьd                                  | Form Footer      |                                                                                                    | 110-0000100110           | 123440113                         |                             | 1101110100001000 |                    |            |                |                   |
| $\left\  \overline{\cdot} \right\ $ |                  |                                                                                                    |                          |                                   |                             |                  |                    |            |                |                   |
|                                     |                  |                                                                                                    |                          |                                   |                             |                  |                    |            |                | -                 |
|                                     |                  |                                                                                                    |                          |                                   |                             |                  |                    |            |                | Þ                 |

#### The Finished Form

Click on the Form View icon below File on the Menu Bar to return to entering data into the form. After keying in data for a record, press the arrow to the right of the 1 and the second record will appear. The first record is automatically saved.

| Last Name      | Smith         | Home Phone Number  | (614) 999-8888             |
|----------------|---------------|--------------------|----------------------------|
| First Name     | John          | Cell Phone Number  | (614) 999-8887             |
| 1.I.           | A             | Work Phone Number  | (614) 999-8886             |
| Street Address | 1234 High St. | Personal Email     | smitty@gmail.com           |
| Apt No.        | 12A           | Professional Email | jsmith@bigcompany.com      |
| City           | Columbus      | Brithday           | Thursday, January 01, 1976 |
| State          | ОН            |                    |                            |
| Zip Code       | 43201-        |                    |                            |
| Country        | USA           |                    |                            |